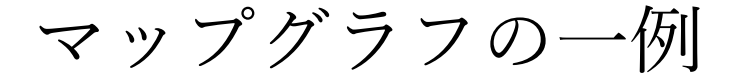

No.excel:

## PC クラブ 2025.05.21

## マップグラフで近畿地方の府県別データを表示したい

近畿地方の県別人口のデータを入力します。
 県名と人口のデータを選択します
 [挿入]タブの[グラフ]グループにある[マップ グラフの挿入]→[塗り分けマップ]を実行します。

| В    | С    |  |
|------|------|--|
|      | 単位千人 |  |
| 大阪府  | 8837 |  |
| 兵庫県  | 5465 |  |
| 京都府  | 2578 |  |
| 滋賀県  | 1413 |  |
| 奈良県  | 1324 |  |
| 和歌山県 | 922  |  |

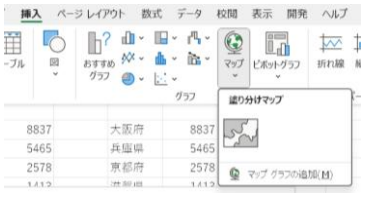

- 2. マップが日本地図のままで作成されました。
- マップ部分を右クリックして「データ系列の書式設定」を表示します。
  系列のオプションのマップ投影で「メルカトル」、
  マップ領域で「データが含まれる地域のみ」を選択する

プが日本地図から近畿地方のマップになりました。

・リボンから書式設定のウィンドウを表示するには マップを選択して、グラフツールの[書式]タブで「系列 1」を選 択して、[選択対象の書式設定]をクリックします。

・書式設定のウィンドウでデータ系列の書式設定にするには「系 列のオプション」などと表示されるところの▼ボタンをクリッ クして、「系列1」を選択します。

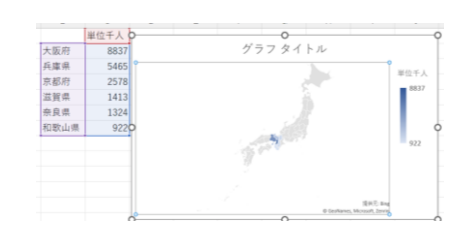

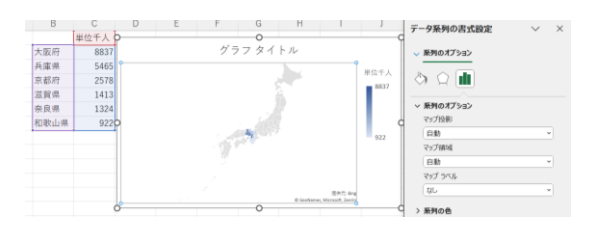

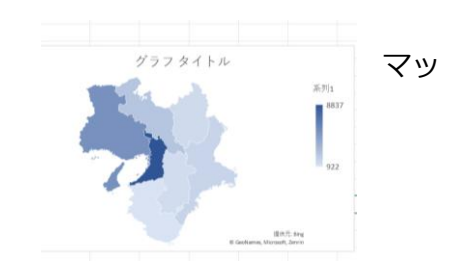

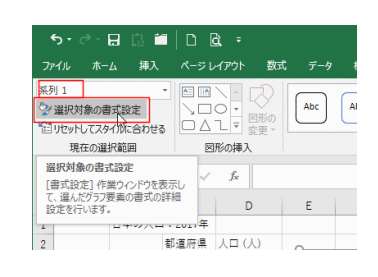

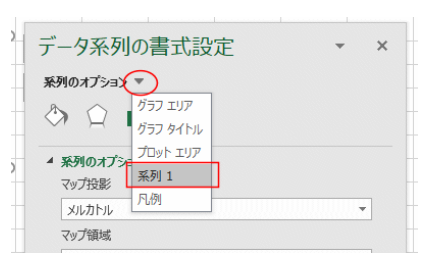

4.プロットエリアを選択して、塗りつぶしの色を薄い黄 色にして都道府県を見やすくする。

プロットエリアの上で右クリックし、表示されたメニューの 中から「プロットエリアの書式設定」が表示され「塗りつぶ しと線」をクリック

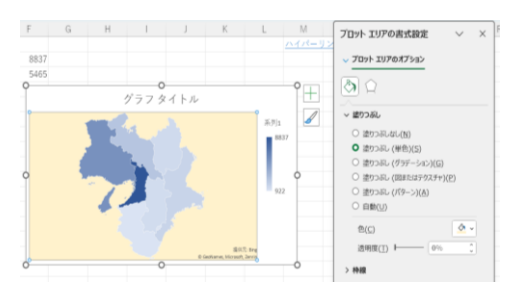

5.近畿地方の都道府県別の人口を塗り分けできました。

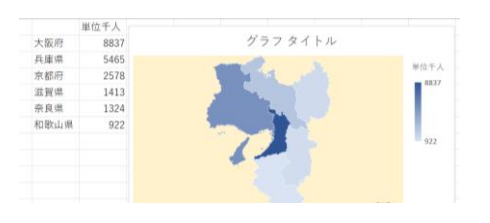

6.系列の色分けを変更することもできます。

下図では赤色に変更した例です。

グラフを右クリックして「データ系列の書式設定」を表示します。

系列オプションを選び系列の色で変更できる

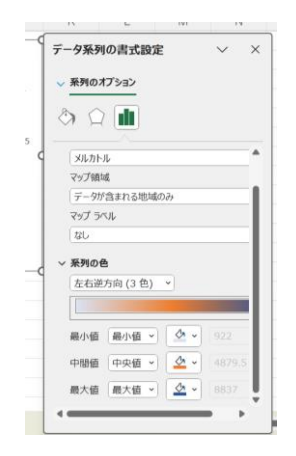

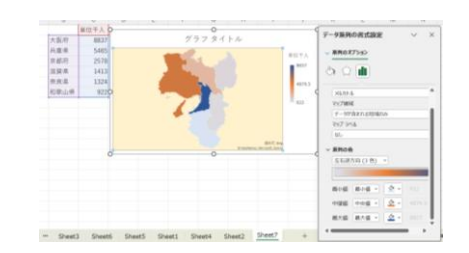